## Health & Safety on Twitter

## Making Twitter a safe place for conversation

Twitter's purpose is to serve the public conversation, and that starts with keeping people safe. We've made changes over the past year to combat abuse, spam and other things that distract and detract from your experience on the platform.

## **50%**

Of abusive content that's enforced is now surfaced proactively.

## **3X**

More abusive accounts suspended within 24 hours of reporting.

#### 45%

Increase in accounts suspended for creating new accounts post-suspension.

**2.5X** 

More Tweets containing private information removed.

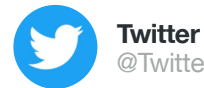

Twitter Safety 🤣 @TwitterSafety

Rules should be easy to understand. We heard you, ours weren't. We updated, reordered, and shortened them, so you can know what's not allowed on Twitter. Click through this thread for all our rules, and read our blog to learn more.

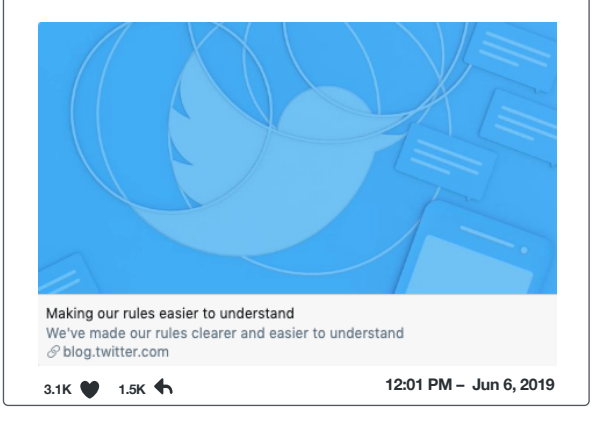

#### **Updated rules & policies**

- Read our updated rules
- Read our updated **policy** around hateful conduct

#### Stay up-to-date on Health and Safety

Follow @TwitterSafety & @TwitterSupport and check out our Help Center for more information

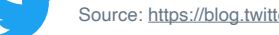

## Health & Safety on **Twitter**

## **Take control of your Twitter experience**

#### **Block**

Block is a feature that helps you control how you interact with other accounts on Twitter. It helps users restrict specific accounts from contacting them, seeing their Tweets, and following them.

#### Mute

You can mute specific accounts, words, phrases, usernames, emojis or hashtags.

#### Report

Tap the arrow 

icon on the topright corner of any Tweet to report
it. Tap the 
icon on any user's
profile to report that account.

#### **Mute Conversations**

To mute notifications from a specific conversation, click the  $\checkmark$  in the topright corner of a Tweet within that conversation and select "Mute this conversation."

### Hide replies to conversations you start on Twitter

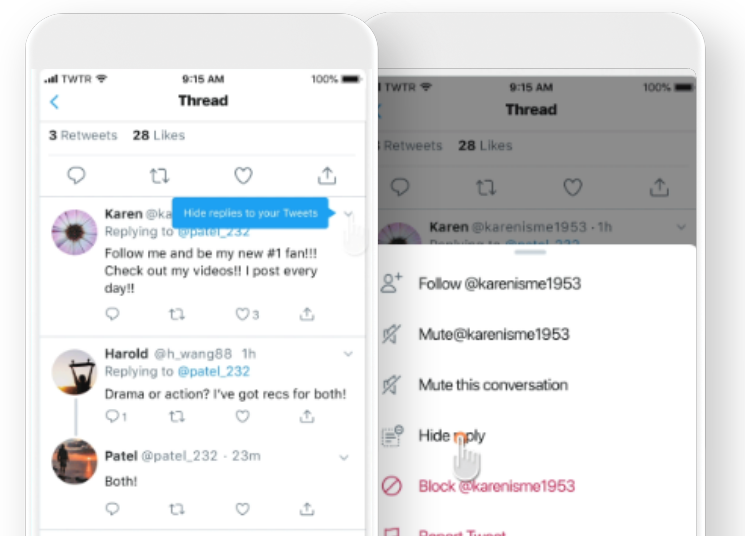

#### Account security tips

- Use a strong password
- Use login verification (2FA)
- Require email and phone number to request a password reset
- Be cautious of suspicious links and always make sure you're on twitter.com before you enter your login information (Clicking links in your email or DMs can lead to getting hacked)

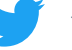

## Health & Safety on **Twitter**

## **Conversation Settings**

We're giving people a new way to have conversations on Twitter. Our newest settings let you take control of the narrative by choosing who can reply to your Tweets and join the discussion.

#### Choose who can reply

In the composer, tap to open a menu that offers three options for who can reply to your Tweet. You can choose between allowing everyone, just the people you follow, or only people you mention to reply.

#### **Transparent conversation signals**

You'll always know what type of conversation you're viewing and whether or not you can reply.

#### **Product Benefits**

Conversation Settings allow you to have a private conversation in public, without interruption, and to engage with the audience of your choice.

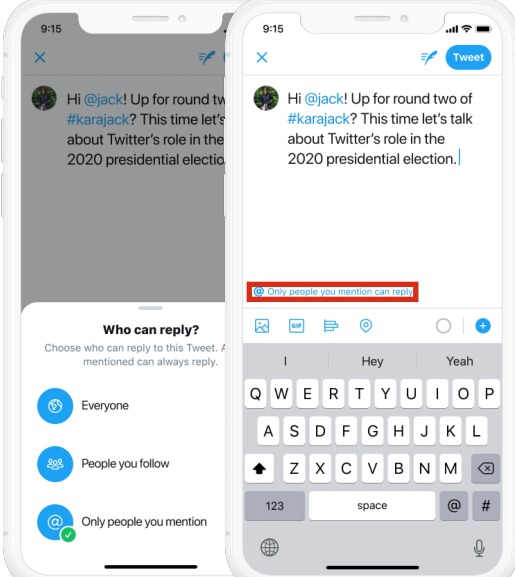

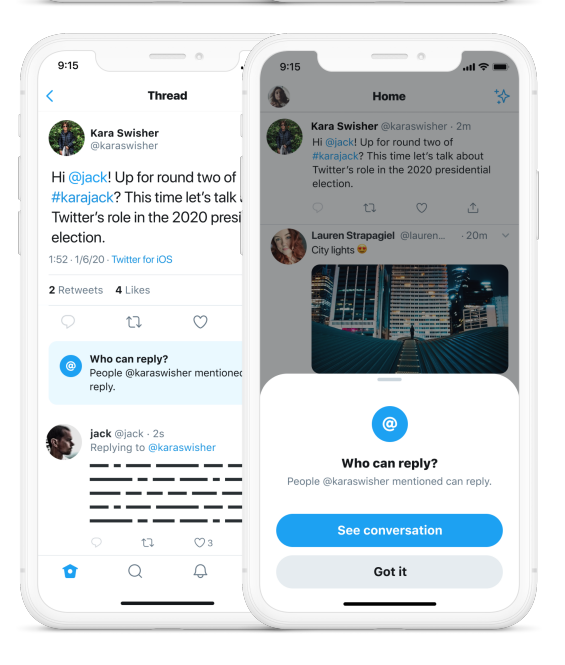

# Health & Safety on **Twitter**

## **Reporting violations of our rules and policies**

You can report an individual Tweet or Direct Message or report an account for potential violations, including: spam, abusive or harmful content, or impersonation. For other types of issues, you can file a report in the Help Center: help.twitter.com/forms

#### How to file a report in the Help Center

1. Using this <u>link</u>, choose the most appropriate form to submit a ticket for your issue.

2. Filing a ticket will generate a Case Number, which will be sent to the email address associated with your report.

3. Send your Case Number to your Partner Manager at Twitter, who can escalate the ticket to the Twitter Service team.

4. Your Partner Manager will stay in touch as the Twitter Service Team works to resolve your case.

#### Quick links

- <u>Hacked accounts</u> or <u>login issues</u> (request a password reset)
- Abuse and harassment (report harassment, threats, spam directed at you or others)
- <u>Private information</u> (information at belongs to you, someone you legally represent, or know)
- Impersonation (an account is pretending to be you, your brand, or organization)
- <u>Copyright</u> and <u>trademark issues</u>

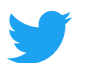